# **DESCOMPLICANDO O**

# PIECCOR

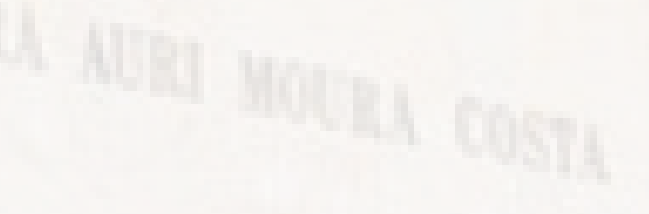

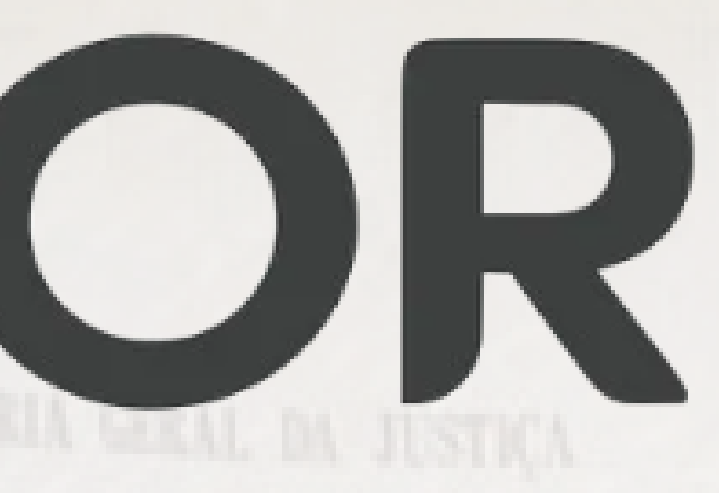

# SOLICITAÇÃO DE SENHA DE ACESSO & INSTALAÇÃO DO TOKEN PJE

### SOLICITAÇÃO DE SENHA DE ACESSO

Ao acessar o sistema o usuário deverá clicar em "Gerar nova senha" e inserir seus dados (CPF e e-mail) para solicitar o link de cadastramento

|                                                         | Esqueci minha senha                                                                        |
|---------------------------------------------------------|--------------------------------------------------------------------------------------------|
| PIE COR                                                 | CPF / CNPJ                                                                                 |
| CONSELHO NACIONAL DE JUSTIÇA   CORREGEDORIA NACIONAL    |                                                                                            |
|                                                         | Email                                                                                      |
| Modo de assinatura PJeOffice CPF / CNPJ                 |                                                                                            |
| CERTIFICADO DIGITAL ou Senha                            |                                                                                            |
| Saiba como obter o certificado digital Gerar nova senha | SOLICITAR CANCELAR                                                                         |
|                                                         |                                                                                            |
| Versao pjecor-404 - Atualizado em 13/08/2024 - 17:11    | Referido link será enviado ao e-mail previamente cadastrad<br>acessar e escolher sua senha |

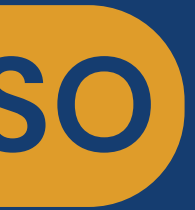

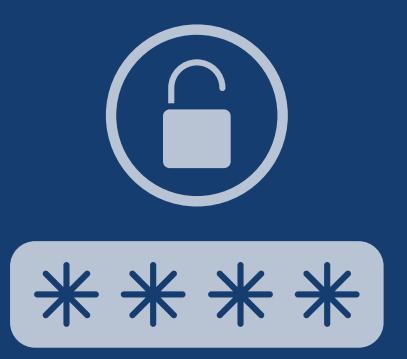

o, basta

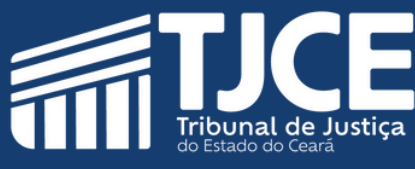

### **INSTALAÇÃO DO TOKEN PJE**

## Após acessar o sistema, você deverá acessar o menu e clicar em "CONFIGURAÇÃO", "Mobile" e "GERAR QRCODE"

| $\times PJ_{0}^{0}$ Pje cor | × $PJ$ pje cor       |   | Paroar dispositivo |
|-----------------------------|----------------------|---|--------------------|
| Q Acesso rápido             | Q Acesso rápido      |   | Parear dispositivo |
| Painel >                    | CONFIGURAÇÃO         |   | CPF                |
| Processo >                  | Audiências e sessões | > | E-mail             |
| 🖉 Atividades >              | Documento            | > |                    |
| Audiências e sessões        | Mobile               |   | GERAR QRCODE       |
| Configuração                | Pessoa               | > |                    |

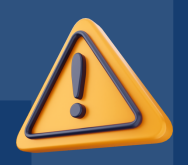

### Um código de pareamento será enviado ao e-mail cadastrado no sistema

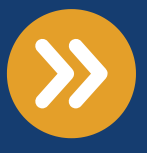

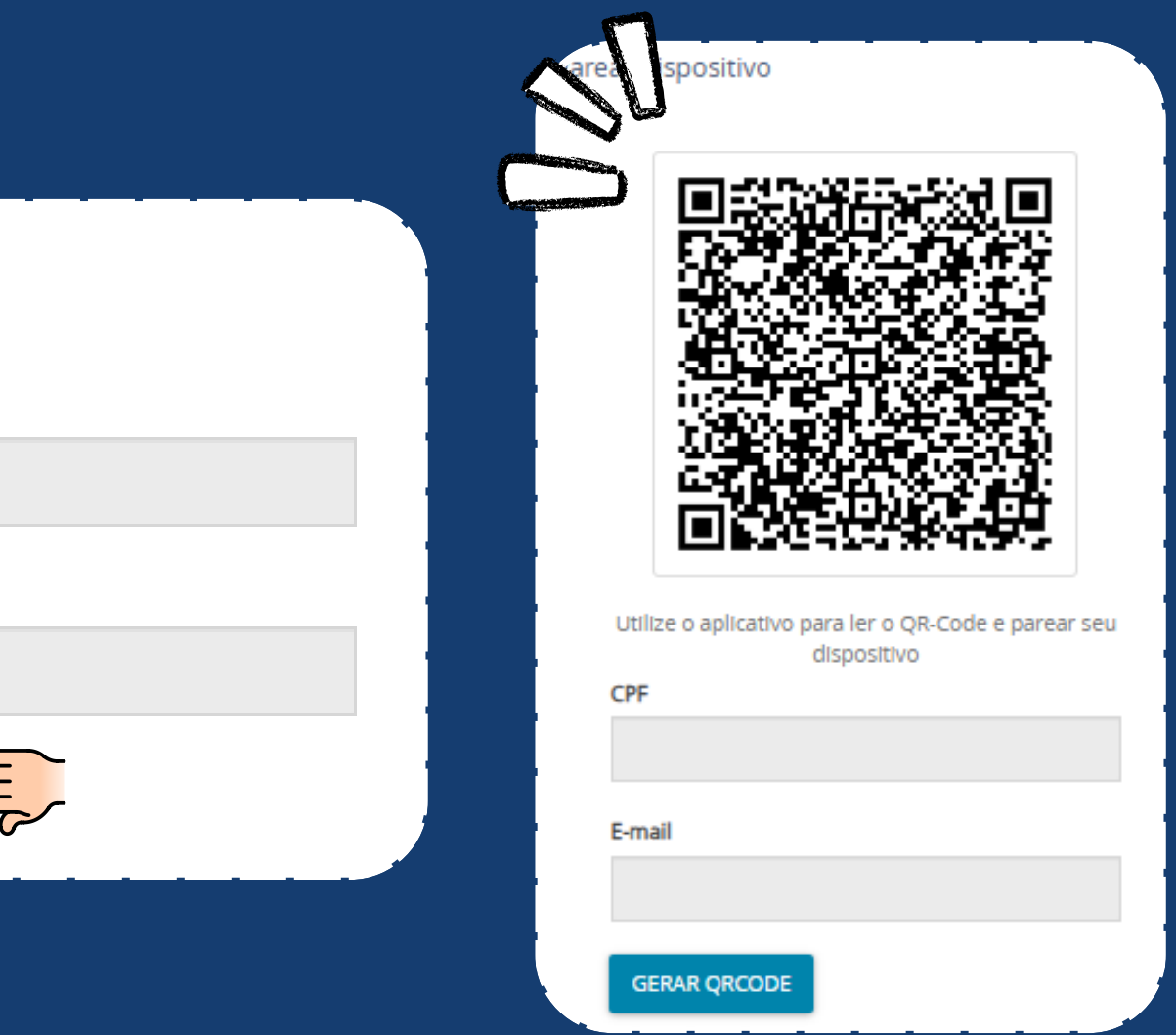

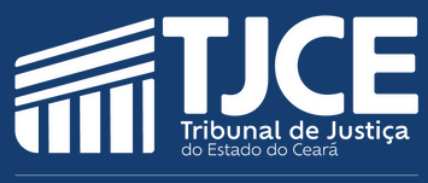

# No celular, abra o aplicativo TOKEN PJE, clique em "Novo acesso?" e "Ler QRCode" e utilizar o celular para ler o QRCode na tela do sistema

|                  | Back Parear Dispositivo | Back Parear Dispositiv    |
|------------------|-------------------------|---------------------------|
| PJe              |                         |                           |
| Token <b>PJe</b> |                         |                           |
| S Tokens         |                         |                           |
| PJE COR          |                         | CPF                       |
| :PF              |                         |                           |
|                  |                         | Email Email               |
|                  |                         | Tribunal                  |
|                  |                         | PJE COR                   |
|                  | C C Ler QRCode          | 🔂 🔒 Código de confirmação |
| Novo acesso?     |                         | CONFIRMAR                 |
| 1.4.1            |                         | CONFIRMAR                 |

ao seu e-mail, preencha e clique em "CONFIRMAR"

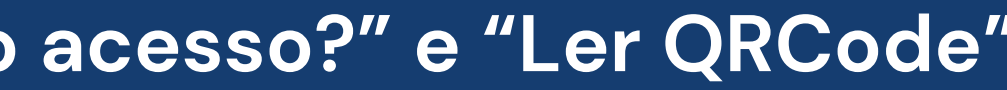

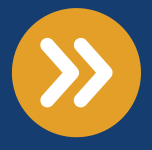

Após confirmar, você receberá um e-mail com a confirmação do pareamento.

> Agora, chegou a hora de acessar o PJeCOR habilitando a certificação através do acesso com CPF e senha

Retorne ao seu computador, saia do PJeCOR e entre novamente com o usuário e senha para poder inserir o "Número do token" a ser gerado no aplicativo TOKEN PJE

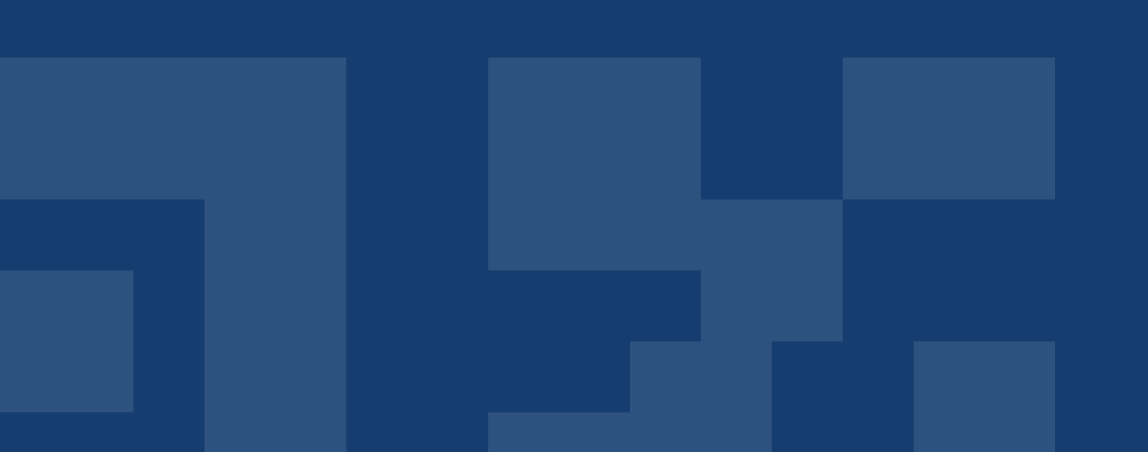

Dispositivo pareado com sucesso

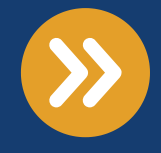

### PJE COR<no-reply@cnj.jus.br>

Para: 🕗 Joao

PC

Oueiroz

### 

### PJe Mobile

Acesse o aplicativo e informe o número para assinar documentos com o token

### Token

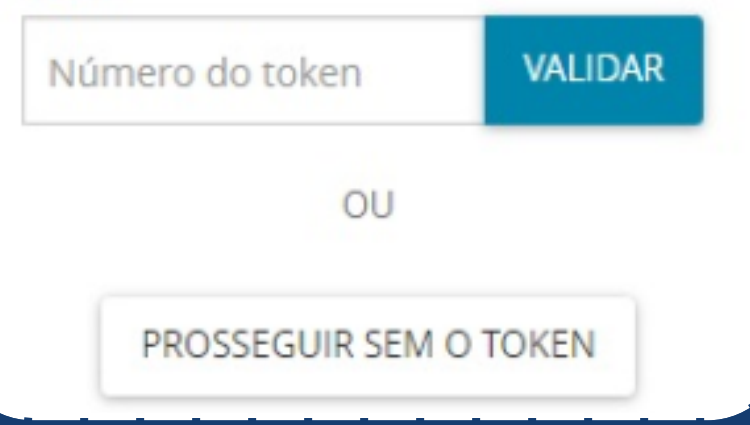

# No aplicativo instalado no seu celular, você deverá clicar em "Tokens" para conferir o código a ser inserido no site do PJeCOR

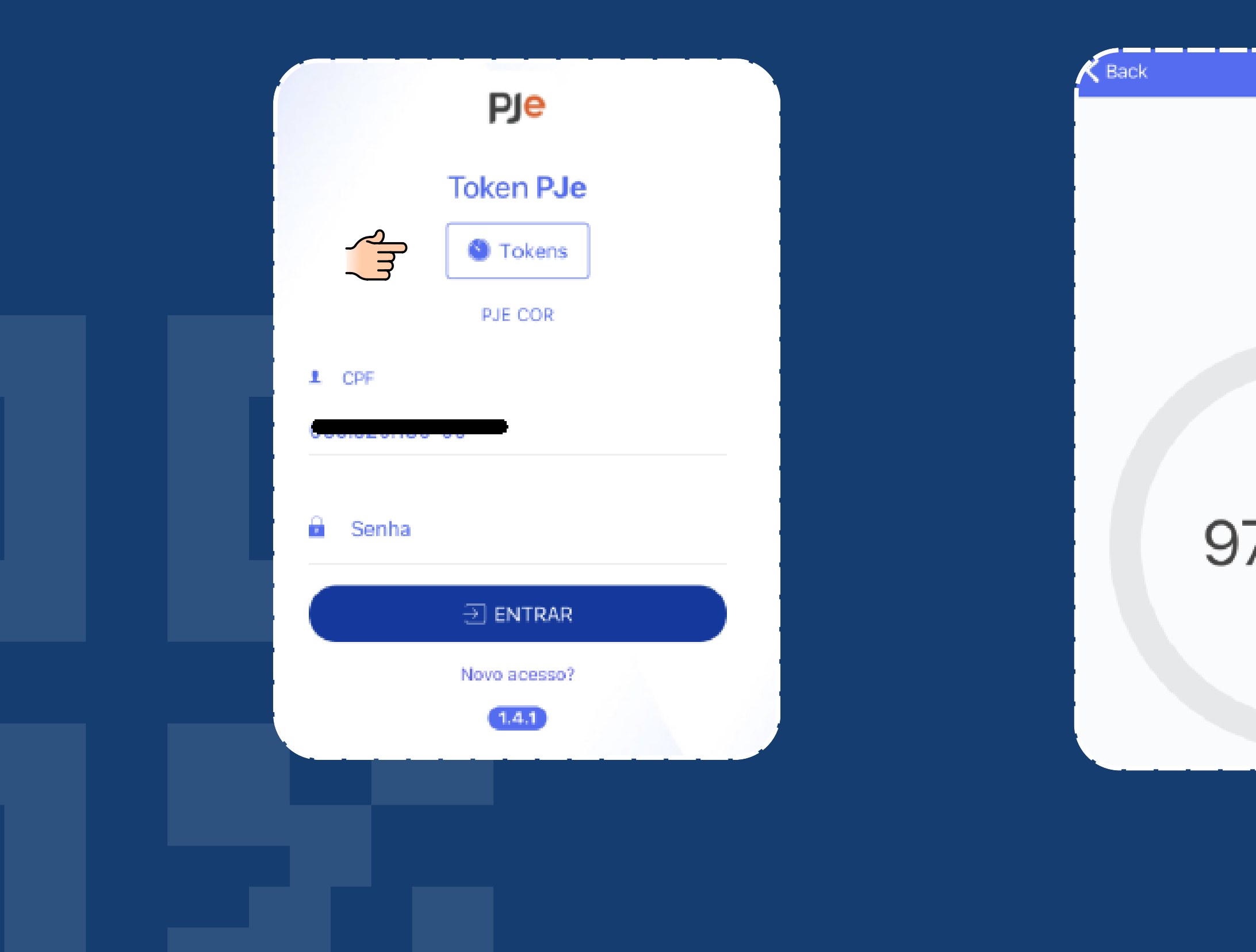

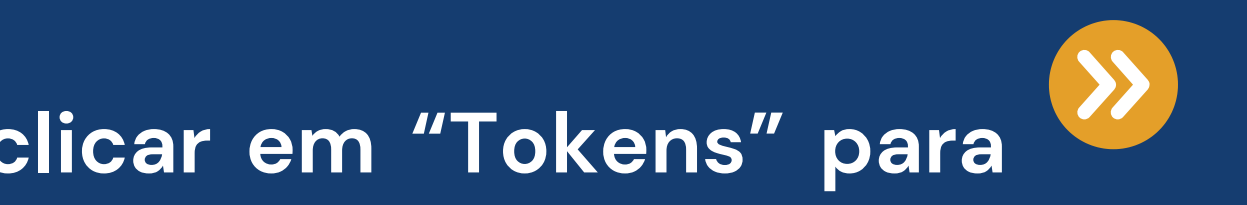

### 979092

Token

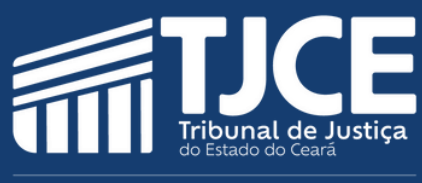

### Retorne ao seu computador, insira o número do token e clique em "VALIDAR"

Agora você estará apto a realizar as atividades disponíveis aos usuários que acessam com certificação digital

|   | PJe Mobile                                                                         |   |  |  |  |
|---|------------------------------------------------------------------------------------|---|--|--|--|
| Т | Acesse o aplicativo e informe o núme<br>para assinar documentos com o toke<br>oken | n |  |  |  |
|   | Número do token VALIDAR                                                            |   |  |  |  |
|   | OU                                                                                 |   |  |  |  |
|   | PROSSEGUIR SEM O TOKEN                                                             |   |  |  |  |

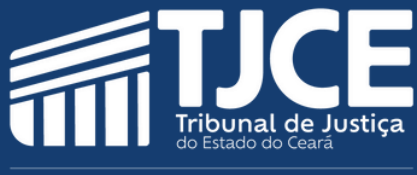

<u>O Token deverá ser inserido enquanto estiver na tela do celular, caso atualize, o Token</u> fica invalidado, devendo ser utilizado o próximo número gerado

Sempre que efetuar o login no sistema será preciso realizar o procedimento de gerar o token no celular

O pareamento do PJeCOR com seu dispositivo é realizado somente quando o usuário está efetuando o primeiro acesso ou se for detectado algum erro no procedimento

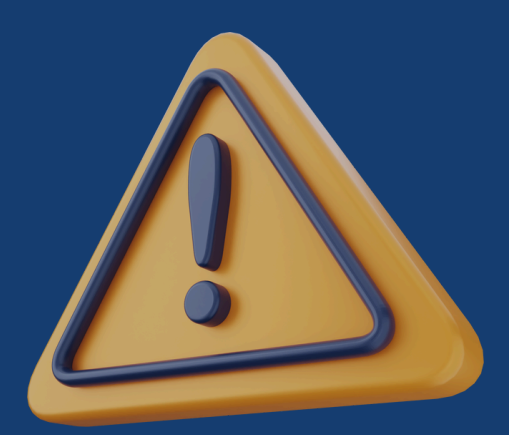

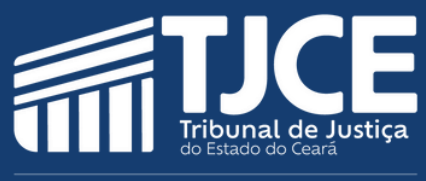

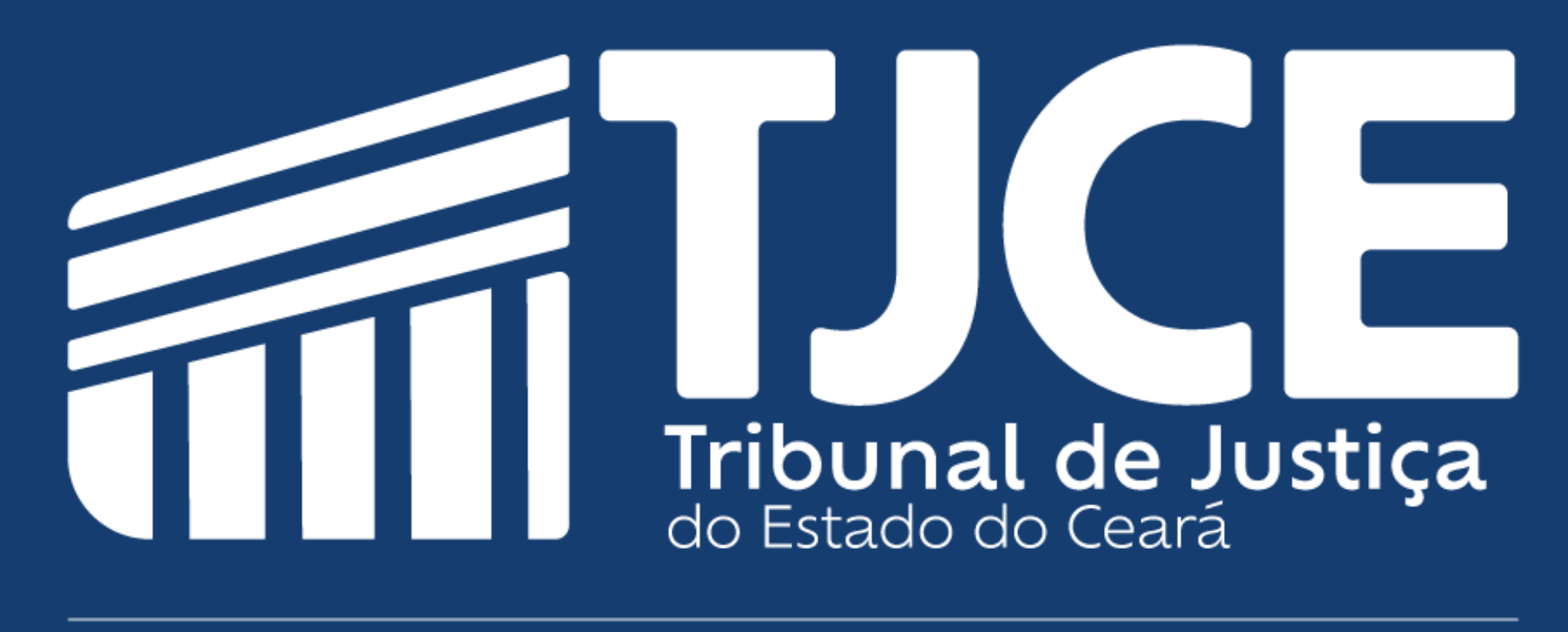